# Mode d'emploi pour le paiement à l'horodateur

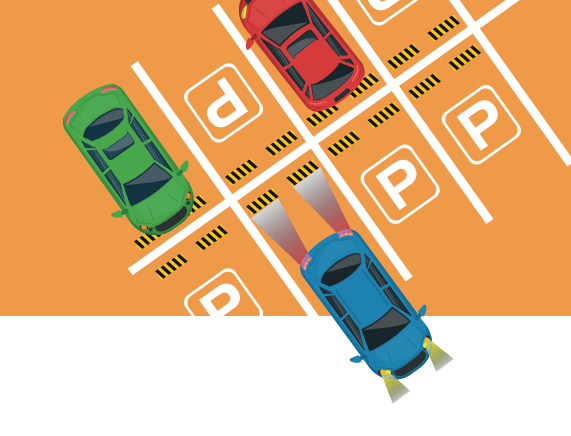

## Vérification des tarifs

#### 1. Appuyer sur Tarifs

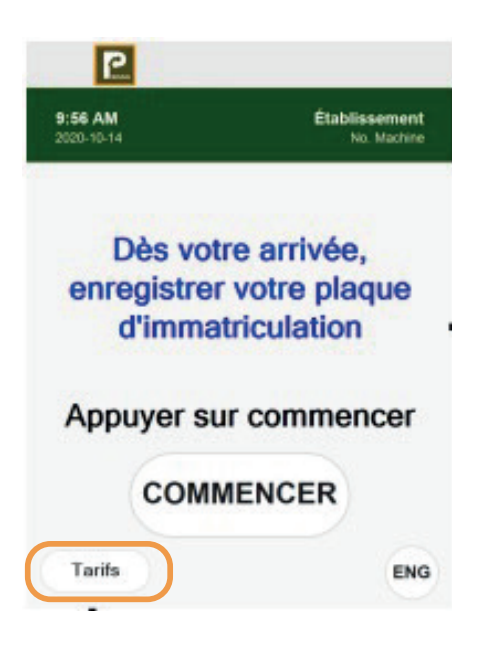

# 2. Consulter les tarifs à l'écran

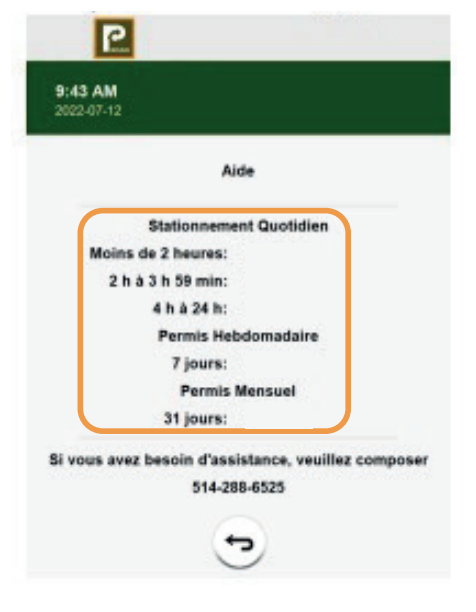

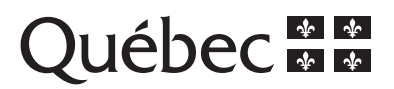

### Accès à la période de gratuité

**IMPORTANT :** vous n'avez droit qu'à une période de gratuité de 2 heures à chaque 12 heures.

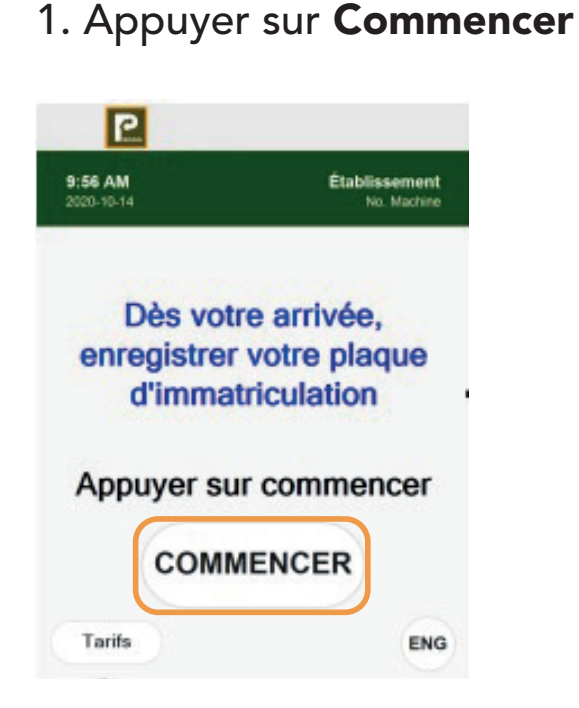

2. Sélectionner l'option Moins de 2 heures

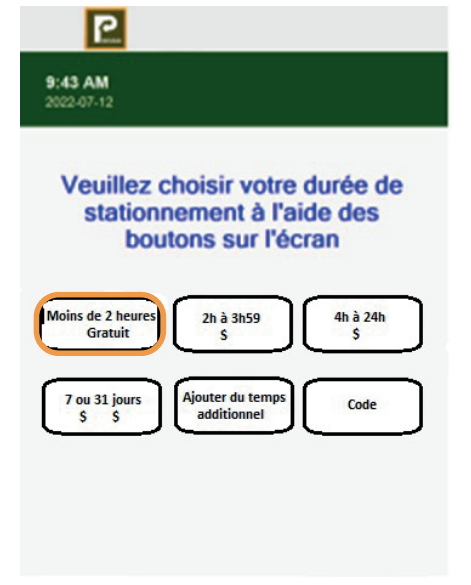

3. Entrer votre numéro de plaque d'immatriculation

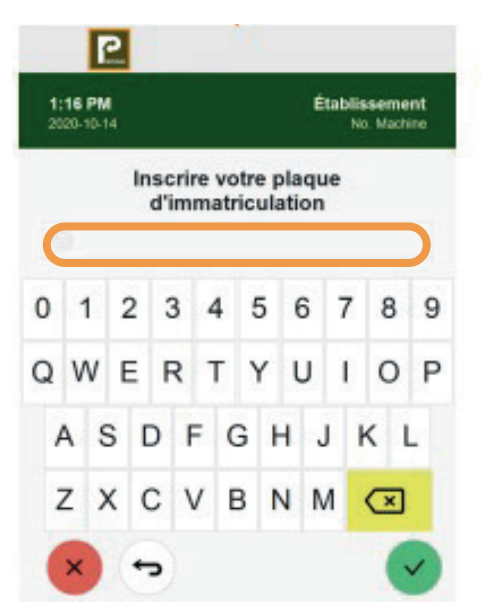

4. Sélectionner si vous souhaitez un reçu ou non

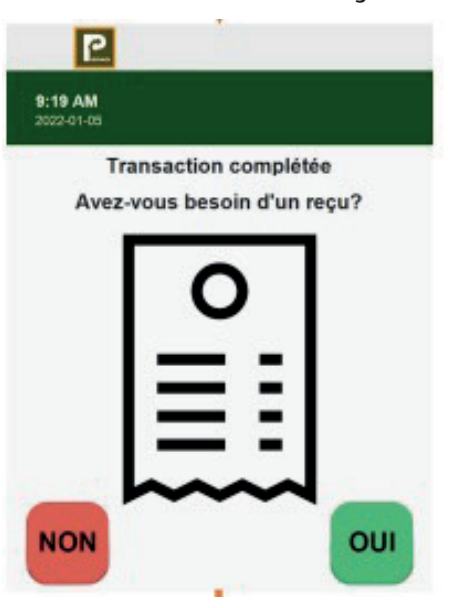

### Mode de paiement en argent (monnaie seulement)

**IMPORTANT :** vous devez mettre le montant exact, l'horodateur ne remet pas de monnaie

#### 1. Appuyer sur 2. Sélectionner la Commencer durée voulue 2 P 2 Établissement 10:58 AM 9:56 AM 9:43 AM No. Machine Veuillez choisir votre durée de Dès votre arrivée, stationnement à l'aide des boutons sur l'écran enregistrer votre plaque d'immatriculation loins de 2 heu 2h à 3h59 4h à 24h Gratuit S Appuyer sur commencer 7 ou 31 jours S S iouter du temp Code additionnel COMMENCER Tarifs ∽ ENG

3. Choisir le mode de paiement **Monnaie** 

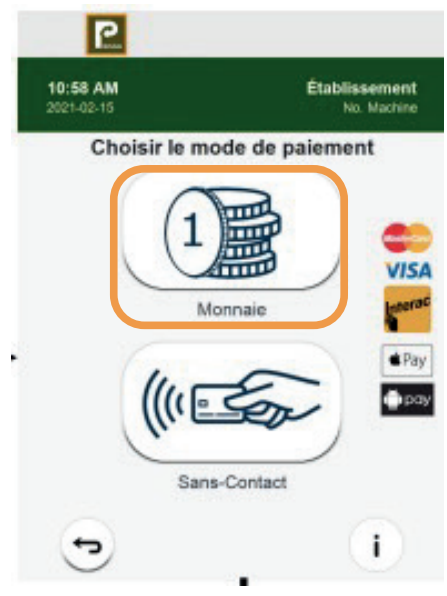

4. Entrer votre numéro 5. Insérer la monnaie de plaque

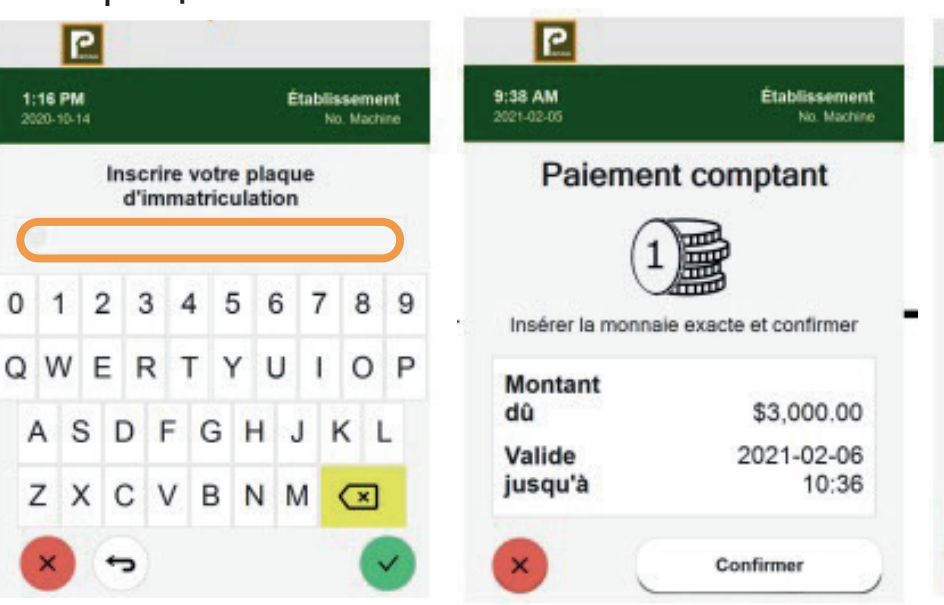

6. Sélectionner si vous souhaitez un reçu ou non

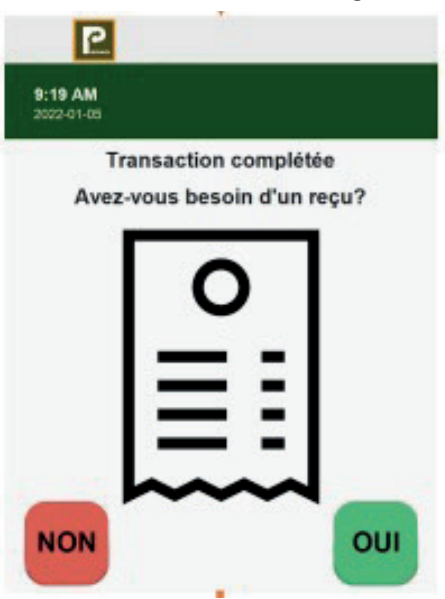

#### Mode de paiement par carte

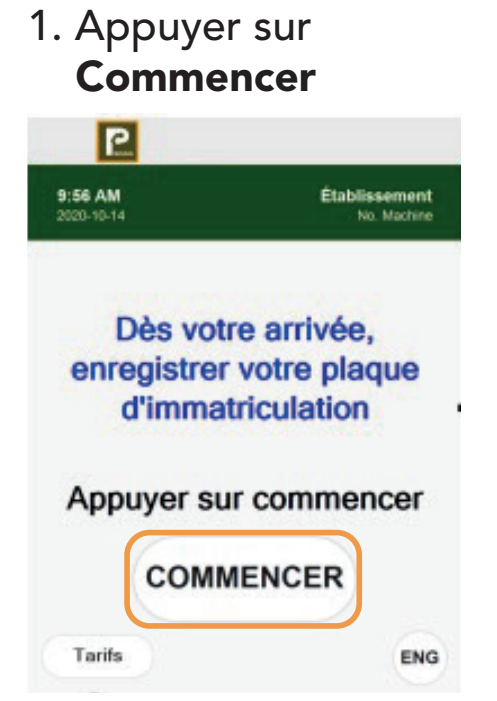

4. Vérifier et confirmer votre choix

2. Sélectionner la durée voulue

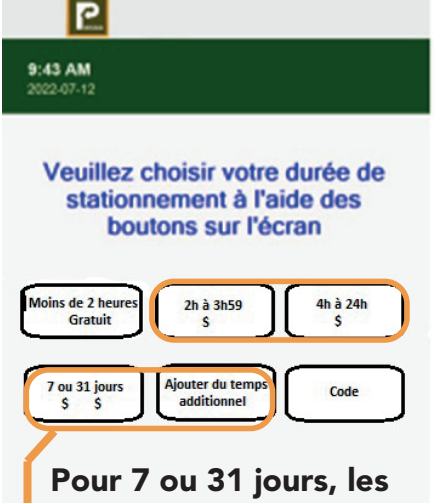

paiements peuvent être faits seulement par carte.

5. Vérifier et confirmer

le montant, puis

présentez votre

carte devant le

10:36

3. Choisir le mode de paiement

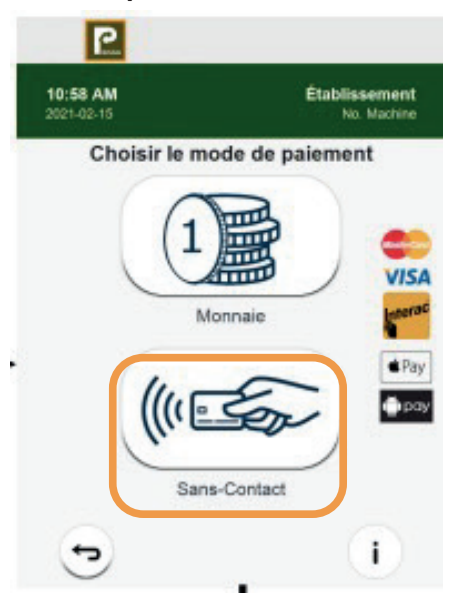

6. Sélectionner si vous souhaitez un recu ou non

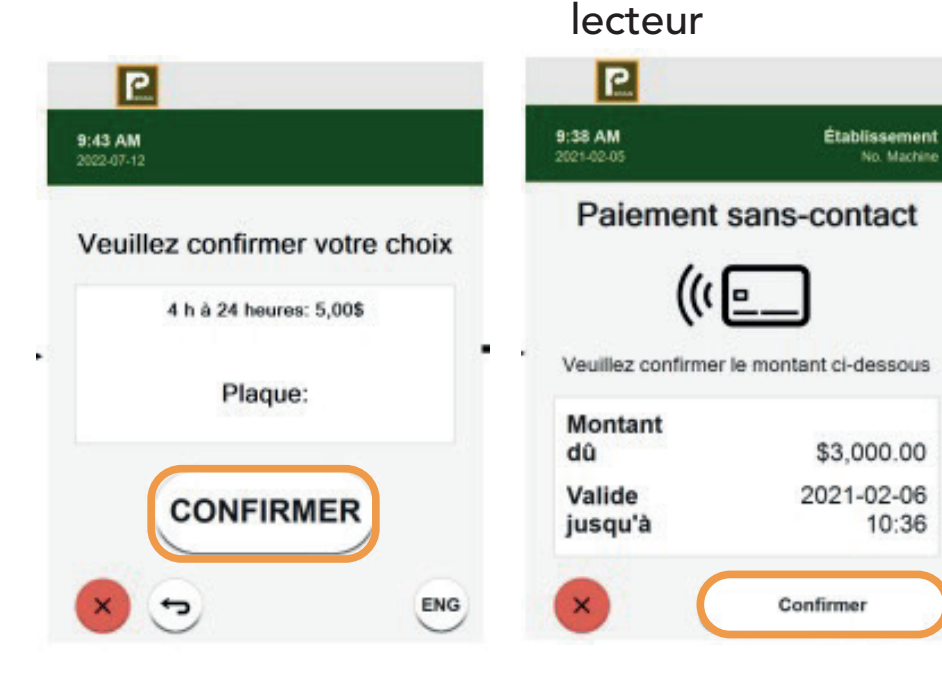

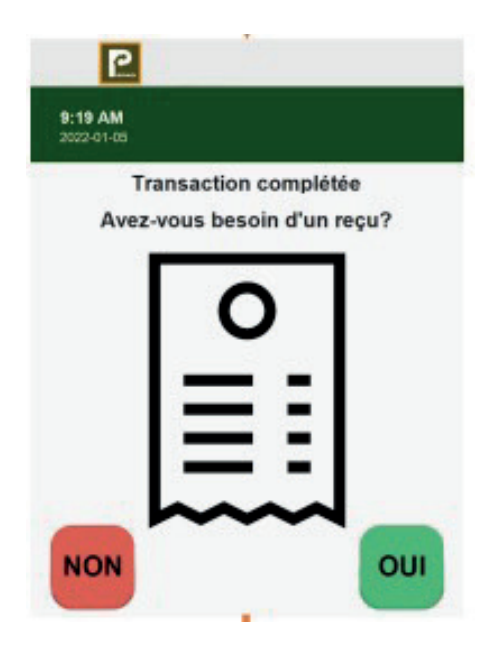

### Mode de paiement avec un code

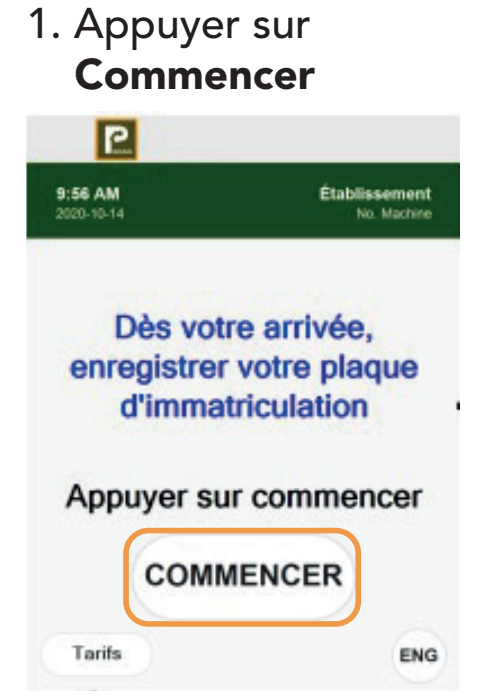

4. Entrer votre numéro 5 de plaque

2. Choisir l'option **Code** 

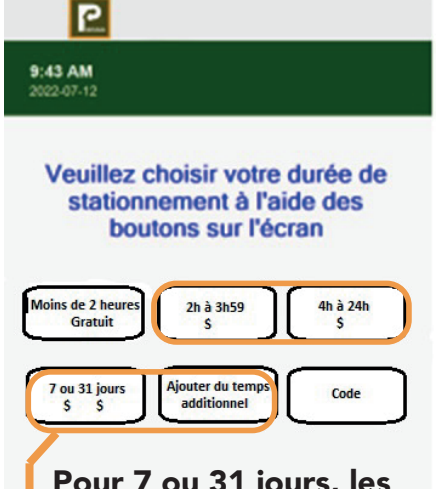

Pour 7 ou 31 jours, les paiements peuvent être faits seulement par carte.

5. Appuyer sur le bouton vert pour compléter

#### 3. Entrer votre code

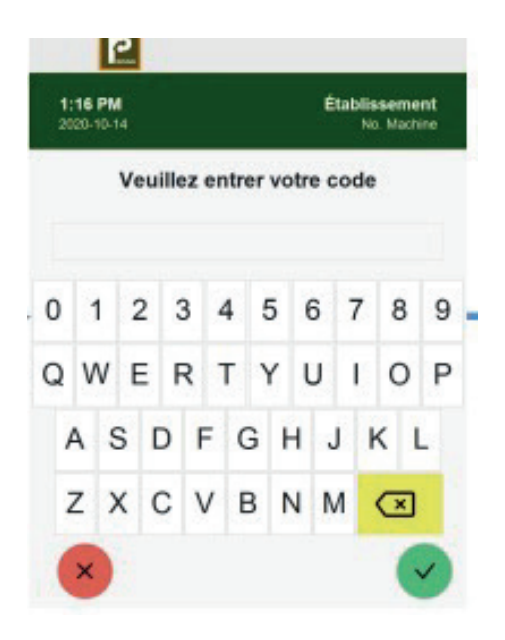

6. Sélectionner si vous souhaitez un reçu ou non

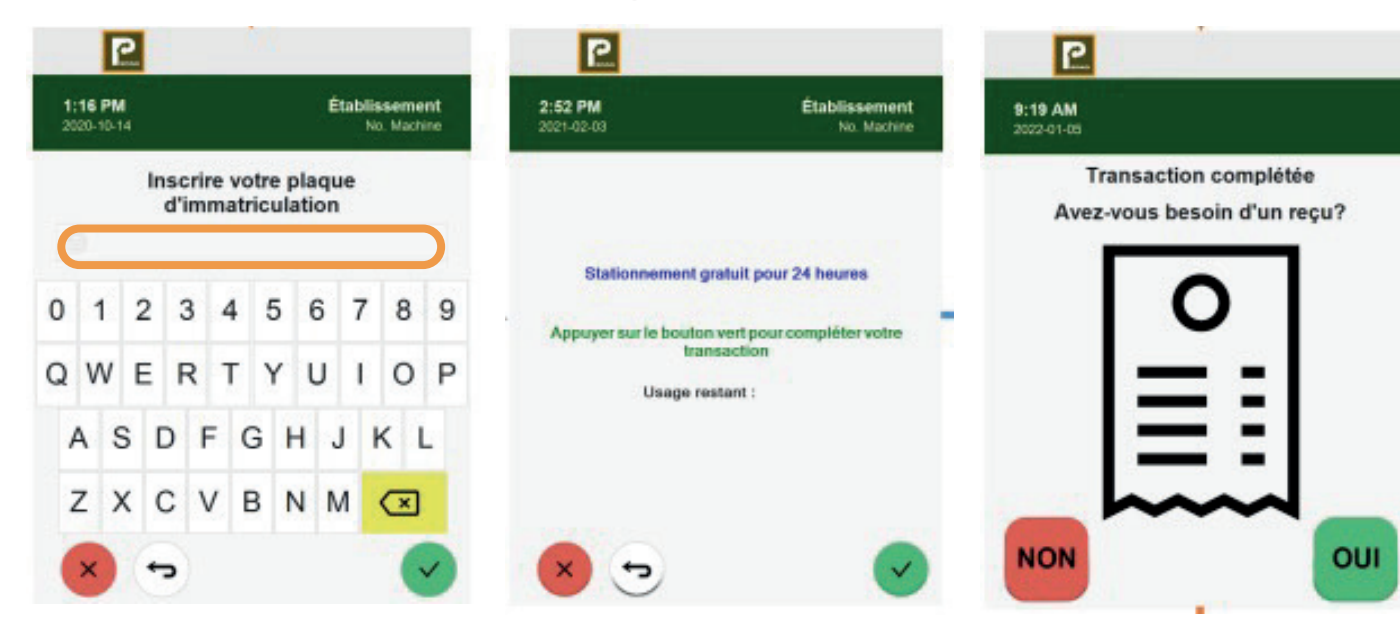

Centre intégré de santé et de services sociaux du Bas-Saint-Laurent